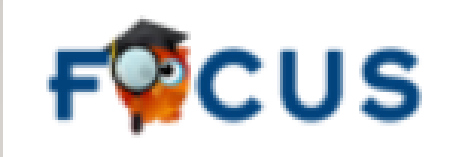

## FOCUS PARENT PORTAL

DUNBAR HIGH SCHOOL

The FOCUS Parent Portal allows for access to student grades and attendance. It also provides a way for parents to email their child's teachers and access progress monitoring results.

To begin, click the link below

https://lee.focusschoolsoftware.com

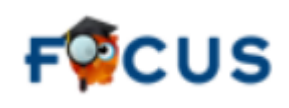

## FOUS

## This is the FOCUS login screen.

To create a Parent Account click – https://lee.focusschoolsoftware.com/focus/auth/

To add or link your child to your Parent Portal Account after the account I created, click <u>https://lee.focusschoolsoftware.com/focus/auth/index.php?action</u> <u>=login</u>

To reset your Portal Account password click https://lee.focusschoolsoftware.com/focus/auth/index.php?action =recovery

| Password                                                                                                    |                                                                                                    |
|----------------------------------------------------------------------------------------------------|----------------------------------------------------------------------------------------------------|
|                                                                                                    | Log In                                                                                                    |
| ATTENTION PARENTS/                                                                                                    | GUARDIANS                                                                                                    |
| Lee County's Focus Pare<br>child's assignment grades<br>orogress monitoring resul<br>and linked their students,<br>Parent Portal account new<br>log in to the mobile app. | ent Portal app provides parents/guardians a real-time view of their<br>s, attendance, current grade averages in all classes, as well as<br>lits. Parents who <u>have</u> registered for a Focus Parent Portal accour<br>, may log in above. Parents who <u>have not</u> registered for a Focus<br>ed to review the directions and create their account before they ca |
| PARENT ACCOUNT RE                                                                                                    | SOURCES:                                                                                                    |
|                                                                                                    | ent Portal account                                                                                                    |
| <ul> <li>Create a Focus Pare</li> </ul>                                                                                                    |                                                                                                    |
| <ul> <li>Create a Focus Pare</li> <li>Link a child to your F</li> </ul>                                                                                                   | Focus Parent Portal account                                                                                                    |

After your child is added to your Parent Portal account, student information including class schedule, current grades, etc... will be displayed.

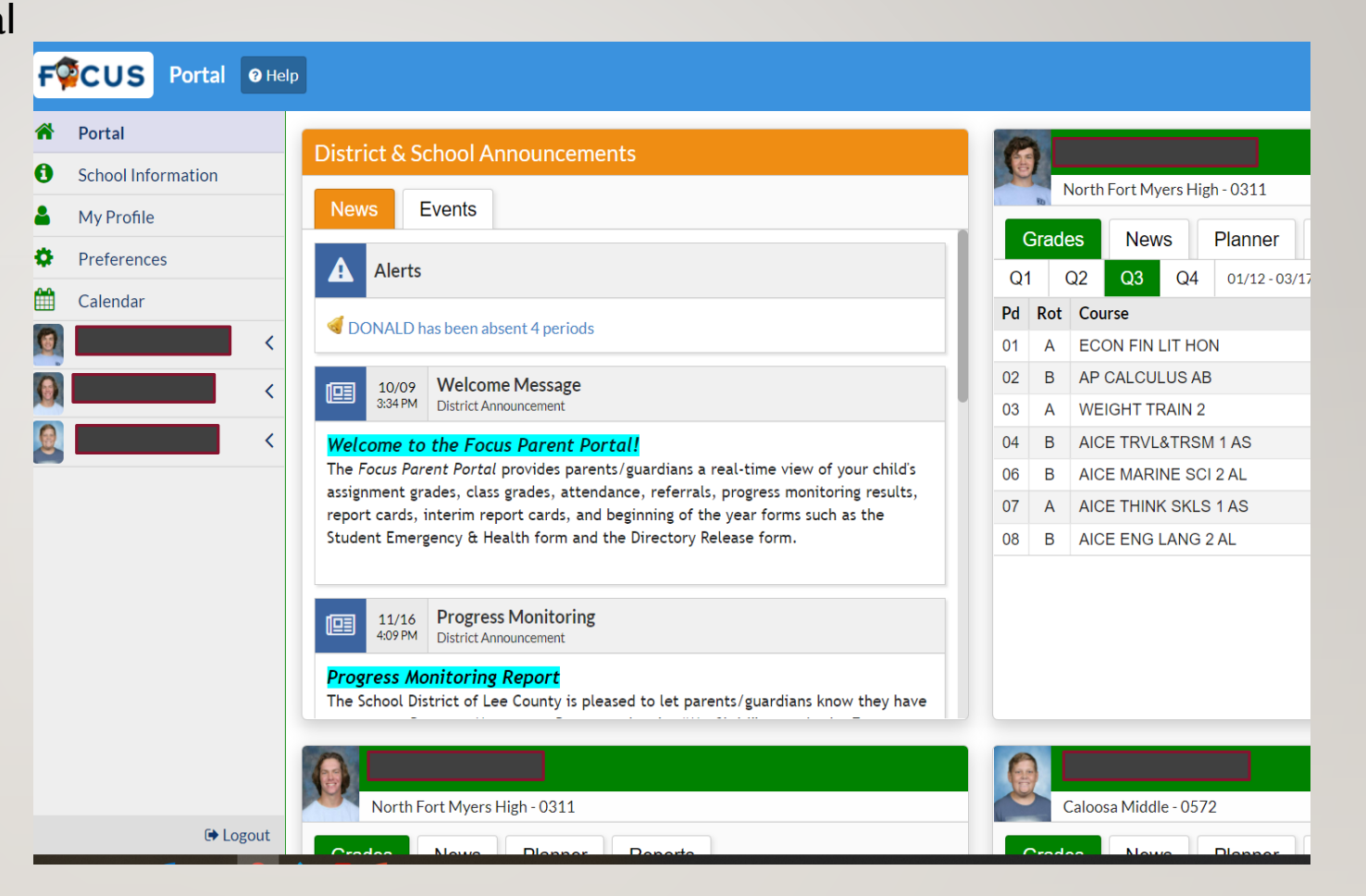

To access Child Info, Absences, Forms, Grades, Discipline Referrals, Progress Monitoring, F

0

Child

0

- I. Click on the arrow next to the child's name
- 2. Click the title of the information

| cus        | Portal                 | Help |                                                                                                    |
|------------|------------------------|------|----------------------------------------------------------------------------------------------------|
| Portal     |                        |      | District & School Appouncements                                                                                                    |
| School Inf | ormation               |      |                                                                                                    |
| My Profile | 2                      |      | News Events                                                                                                    |
| Preferenc  | es                     |      | Alerts                                                                                                    |
| Calendar   |                        | ~    | OONALD has been absent 4 periods                                                                                                    |
| Info       | Grades<br>Referrals    |      | Welcome Message<br>District Announcement                                                                                                    |
| Summary    | Progress<br>Monitoring |      | Welcome to the Focus Parent Portal!                                                                                                    |
|            |                        | <    | The Focus Parent Portal provides parents/guardians a real-time view of your child's assignment grades, class grades, attendance, referrals, progress monitoring results, |
|            |                        | <    | report cards, interim report cards, and beginning of the year forms such as the                                                                                          |
|            |                        |      | Student Emergency & Health form and the Directory Release form.                                                                                                    |
|            |                        |      | Image: 11/16 4:09 PM     Progress Monitoring District Announcement                                                                                                    |
|            |                        |      | <b>Progress Monitoring Report</b><br>The School District of Lee County is pleased to let parents/guardians know they have                                                |

This is the view of the Student Grades for all classes.

- To see the specific assignments that make up the grade, click on the number or letter grade.
- To see assignments from a previous quarter, click the letter grade under QI

| Portal                                                                                                  |                                     |         |                                                                                                    |                                                        |                                                                                                    |                                                                                                    |                                                                                                |                                              |                             |                                                        | 1                  | Met Com                             | nmunity         | Service                                                           |             |        |
|----------------------------------------------------------------------------------------------------|-------------------------------------|---------|----------------------------------------------------------------------------------------------------|--------------------------------------------------------|----------------------------------------------------------------------------------------------------|----------------------------------------------------------------------------------------------------|------------------------------------------------------------------------------------------------|----------------------------------------------|-----------------------------|--------------------------------------------------------|--------------------|-------------------------------------|-----------------|-------------------------------------------------------------------|-------------|--------|
| School In                                                                                               | formation                           |         |                                                                                                    |                                                        |                                                                                                    |                                                                                                    |                                                                                                |                                              |                             |                                                        |                    |                                     |                 | Hours                                                             |             |        |
| My Profil                                                                                               | le                                  |         |                                                                                                    |                                                        |                                                                                                    |                                                                                                    |                                                                                                |                                              |                             |                                                        |                    | ELA Ass                             | essment         | Passed                                                            | 09/20       | 20     |
| <ul> <li>Preference</li> </ul>                                                                          | ces                                 |         |                                                                                                    |                                                        |                                                                                                    |                                                                                                    |                                                                                                |                                              |                             |                                                        |                    | Algeb                               | ra l Asse       | essment<br>Passed                                                 | Y           |        |
| Calendar.                                                                                               |                                     |         |                                                                                                    |                                                        |                                                                                                    |                                                                                                    |                                                                                                |                                              |                             | 1                                                      | Biology I          | EOC Pa                              | ss Date         | (Y) 05/                                                           | /02/2019    |        |
|                                                                                                    |                                     |         |                                                                                                    |                                                        |                                                                                                    |                                                                                                    |                                                                                                |                                              |                             | G                                                      | eometry            | EOC Pa                              | ss Date         | (Y) 05/                                                           | /02/2019    |        |
|                                                                                                    |                                     | ~       |                                                                                                    |                                                        |                                                                                                    |                                                                                                    |                                                                                                |                                              |                             |                                                        | M                  | let Read                            | ing Con         | cordant                                                           | ~           |        |
| Child Info         Grades           Absences         Referrals           Forms Summary         Progress |                                     |         |                                                                                                    |                                                        |                                                                                                    |                                                                                                    |                                                                                                |                                              |                             |                                                        |                    |                                     | JUITE           |                                                                   |             |        |
| osences<br>orms Summary                                                                                 | Referrals<br>Progress               |         |                                                                                                    |                                                        |                                                                                                    |                                                                                                    |                                                                                                |                                              |                             |                                                        |                    | Met On                              | line Cou        | rse Req                                                           | Met         |        |
| bsences<br>prms Summary                                                                                 | Referrals<br>Progress<br>Monitoring | <       | Shov                                                                                                    | v All Yea                                              | irs 🗆 Show                                                                                                 | v All Schools 	☑ Show Pro                                                                                     | ogress Periods                                                                                 | Show E                                       | Exams                       | □ Show I                                               | nactive            | Met On<br>Courses                   | line Cou        | r <b>se Req</b><br>up By Co                                       | Met<br>urse | Update |
| bsences<br>prms Summary                                                                                 | Referrals<br>Progress<br>Monitoring | <<br><  | 6 Recor                                                                                                  | v All Yea                                              | rs 🗆 Show                                                                                                  | All Schools Show Pro                                                                                          | ogress Periods C                                                                               | Show E                                       | Exams                       | □ Show I                                               | nactive (          | Met On<br>Courses                   | line Cou        | <b>rse Req</b><br>up By Co                                        | Met<br>urse | Update |
| osences<br>orms Summary                                                                                 | Referrals<br>Progress<br>Monitoring | <<br><  | ☐ Shov<br>6 Recor<br>Pd <b>‡</b>                                                                         | v All Yea<br>ds E<br>Rot <del>\$</del>                 | rrs Show                                                                                                   | All Schools ✓ Show Pro<br>Filter: OFF Tog<br>Course ‡                                                         | ogress Periods ⊂<br>gle Columns<br>Teacher <del>\$</del>                                       | Show E                                       | Exams<br>Unx <del>\$</del>  | Show I                                                 | nactive (          | Met On<br>Courses<br>Q1 🛊           | Iine Cou<br>Gro | up By Co                                                          | Met<br>urse | Update |
| osences<br>rms Summary                                                                                  | Referrals<br>Progress<br>Monitoring | <       | ☐ Show<br>6 Recor<br>Pd <b>‡</b><br>02                                                                   | v All Yea<br>ds E<br>Rot <del>\$</del><br>B            | rs Show                                                                                                    | All Schools Show Pro<br>Filter: OFF Tog<br>Course ‡<br>AP CALCULUS AB                                         | gle Columns<br>Teacher \$<br>Hommerbocker, J                                                   | Show E                                       | Exams Unx   0               | Show I                                                 | nactive (<br>IQ1 🛊 | Met On<br>Courses<br>Q1 ‡<br>A      | Ine Cou         | up By Co<br>Q2 🛊<br>87% B                                         | Met<br>urse | Update |
| osences<br>orms Summary                                                                                 | Referrals<br>Progress<br>Monitoring | <     < | <ul> <li>Show</li> <li>6 Record</li> <li>Pd ♦</li> <li>02</li> <li>03</li> </ul>                         | v All Yea<br>ds E<br>Rot \$<br>B<br>A                  | rs Show<br>port 🖳 着<br>Course # 🕈<br>12023100<br>15013505                                                  | All Schools Show Pro<br>Filter: OFF Tog<br>Course ↓<br>AP CALCULUS AB<br>WEIGHT TRAIN 2                       | gle Columns<br>Teacher \$<br>Hommerbocker, J<br>Sneddon, C                                     | Show E                                       | Unx 🛊<br>0<br>0             | Show I                                                 | nactive (          | Met On<br>Courses<br>Q1 🛊<br>A<br>A | Gro<br>□ Gro    | up By Co<br>Q2 ÷<br>87% B<br>100% A                               | Met<br>urse | Update |
| osences<br>rms Summary                                                                                  | Referrals<br>Progress<br>Monitoring | < <     | ☐ Shov<br>6 Recor<br>Pd <b>¢</b><br>02<br>03<br>04                                                       | v All Yea<br>ds Ex<br>Rot <del>\$</del><br>B<br>A<br>B | rs Show<br>port<br>12023100<br>15013505<br>21024100                                                        | All Schools Show Pro<br>Filter: OFF Tog<br>Course ↓<br>AP CALCULUS AB<br>WEIGHT TRAIN 2<br>AICE TRVL&TRSM 1AS | gle Columns<br>Teacher \$<br>Hommerbocker, J<br>Sneddon, C<br>Snyder, L                        | Show E                                       | Unx 🛊<br>0<br>0<br>0        | □ Show I<br>Tardy <b>♦</b><br>0<br>0<br>0              | IQ1 🛊              | Met On<br>Courses                   | Ine Cou         | rse Req<br>up By Co<br>Q2 \$<br>87% B<br>100% A<br>100% A         | Met<br>urse | Update |
| sences<br>rms Summary                                                                                   | Referrals<br>Progress<br>Monitoring | <       | <ul> <li>Show</li> <li>6 Record</li> <li>Pd ♦</li> <li>02</li> <li>03</li> <li>04</li> <li>06</li> </ul> | v All Yea<br>ds E<br>Rot<br>B<br>A<br>B<br>B<br>B      | rs Show<br>port<br>Course #<br>12023100<br>15013505<br>21024100<br>20025350                                | All Schools Show Pro                                                                                          | gle Columns<br>Teacher \$<br>Hommerbocker, J<br>Sneddon, C<br>Snyder, L<br>Koza, G             | ) Show E<br>Ex <b>\$</b><br>1<br>2<br>1<br>1 | Exams Unx € 0 0 0 0 0 0 0   | ☐ Show I<br>Tardy ♦<br>0<br>0<br>0<br>0<br>0           | IQ1 🛊              | A A A                               | Ine Cou         | rse Req<br>up By Co<br>Q2 ♀<br>87% B<br>100% A<br>100% A<br>91% A | Met<br>urse | Update |
| bsences<br>prms Summary                                                                                 | Referrals<br>Progress<br>Monitoring | <       | □ Show<br>6 Recor<br>Pd ♦<br>02<br>03<br>04<br>06<br>07                                                  | Rot 🛊<br>B<br>A<br>B<br>B<br>A<br>B<br>A<br>A          | Course # \$           12023100           15013505           21024100           20025350           17003720 | All Schools Show Pro                                                                                          | gle Columns<br>Teacher \$<br>Hommerbocker, J<br>Sneddon, C<br>Snyder, L<br>Koza, G<br>Clark, A | Show E                                       | Exams Unx ♦ 0 0 0 0 0 0 0 0 | □ Show I<br>Tardy ♦<br>0<br>0<br>0<br>0<br>0<br>0<br>0 | IQ1 🛊              | Q1 ¢<br>A<br>A<br>A<br>A            | IQ2 🛊           | rse Req<br>up By Co<br>87% B<br>100% A<br>91% A<br>100% A         | Met<br>urse | Update |

Assignment titles, grade, and date assigned/due are displayed

- To see a different course, click the arrow and select the course
- To return to all course grades, click View Grades Summary.

| ades (Assig                         | gnme                | nts) OHelp                                                                                                    |                                                                                                    |                                                                                                    |                                                                                                    |                                                                                                    |                                                                                                    |                                                                                                    |
|-------------------------------------|---------------------|----------------------------------------------------------------------------------------------------|----------------------------------------------------------------------------------------------------|----------------------------------------------------------------------------------------------------|----------------------------------------------------------------------------------------------------|----------------------------------------------------------------------------------------------------|----------------------------------------------------------------------------------------------------|----------------------------------------------------------------------------------------------------|
|                                     | 06                  | 06 - B - 002 - Gregg S Koza                                                                                                    | ırrent Grade i                                                                                                    | n Class: S                                                                                                    | 91% A                                                                                                    |                                                                                                    |                                                                                                    |                                                                                                    |
| ion                                 | View Grades Summary |                                                                                                    |                                                                                                    |                                                                                                    |                                                                                                    |                                                                                                    |                                                                                                    |                                                                                                    |
|                                     | 10 A                | ssignments Export 🖳 🚔 Filter: OFF                                                                                                    |                                                                                                    | •                                                                                                    |                                                                                                    |                                                                                                    |                                                                                                    |                                                                                                    |
|                                     |                     | Assignment 🛊                                                                                                    | Points Earned 🛓                                                                                                    | Percent 🖕                                                                                                    | Grade 🛔                                                                                                    | Comment 🖕                                                                                                    | Assigned 🛔                                                                                                    | Du                                                                                                    |
|                                     | 53                  | Test- Marine Conservation                                                                                                    | 96/100                                                                                                    | 96%                                                                                                    | А                                                                                                    |                                                                                                    | Fri, 19 Nov 2021 12:00 am                                                                                                    | Fri,                                                                                                    |
| ~                                   | []                  | Case Study: Trouble in Paradise, the Chagos Islands Marine Protected Area                                                                                      | 20/20                                                                                                    | 100%                                                                                                    | А                                                                                                    |                                                                                                    | Fri, 19 Nov 2021 12:00 am                                                                                                    | Fri,                                                                                                    |
| hild Info Grades                    | 53                  | Responsible Tourism: Travel to an Ecolodge                                                                                                    | 35/40                                                                                                    | 88%                                                                                                    | В                                                                                                    |                                                                                                    | Fri, 19 Nov 2021 12:00 am                                                                                                    | Fri,                                                                                                    |
| orms Summary Progress<br>Monitoring |                     | Ecotourism                                                                                                    | 30/30                                                                                                    | 100%                                                                                                    | А                                                                                                    |                                                                                                    | Fri, 19 Nov 2021 12:00 am                                                                                                    | Fri,                                                                                                    |
| <                                   | :3                  | Misool Eco Resort                                                                                                    | 30/30                                                                                                    | 100%                                                                                                    | А                                                                                                    |                                                                                                    | Fri, 19 Nov 2021 12:00 am                                                                                                    | Fri,                                                                                                    |
| <                                   | []                  | Marine Protected Area (slideshow)                                                                                                    | 100/100                                                                                                    | 100%                                                                                                    | А                                                                                                    |                                                                                                    | Fri, 19 Nov 2021 12:00 am                                                                                                    | Fri,                                                                                                    |
|                                     | :3                  | Ted Talk- Enric Sala                                                                                                    | 10/10                                                                                                    | 100%                                                                                                    | А                                                                                                    |                                                                                                    | Wed, 27 Oct 2021 12:00 am                                                                                                    | We                                                                                                    |
|                                     | []                  | Strategies for Conserving Marine Species                                                                                                    | 30/30                                                                                                    | 100%                                                                                                    | А                                                                                                    |                                                                                                    | Wed, 27 Oct 2021 12:00 am                                                                                                    | We                                                                                                    |
|                                     | :]                  | Invasive Species                                                                                                    | Z/30                                                                                                    | 0                                                                                                    | Zero                                                                                                    |                                                                                                    | Fri, 22 Oct 2021 12:00 am                                                                                                    | Fri,                                                                                                    |
|                                     | []                  | Marine Conservation                                                                                                    | 30/30                                                                                                    | 100%                                                                                                    | A                                                                                                    |                                                                                                    | Fri, 22 Oct 2021 12:00 am                                                                                                    | Fri,                                                                                                    |
|                                     | ion                 | ades (Assignme<br>ion 06<br>10 A<br>10 A<br>13<br>ss<br>sring 2<br>1<br>1<br>1<br>1<br>1<br>1<br>1<br>1<br>1<br>1<br>1<br>1<br>1<br>1<br>1<br>1<br>1<br>1<br>1 | ades (Assignments) Help     ion     06   06   06   06   06   06   06   06   06   06   06   06   06   06   06   06   06   06   06   06   06   06   06   06   06   06   06   06   06   06   06   06   06   06   06   06   06   06   06   06   06   06   06   06   06   06   06   06   06   06   06   06   06   06   06   06   06   06   06   06   06   06   06   06   06   06   06   06   06   06   06   06   06   06   06   06   06   06   06   06   06   06    07   08 <t< td=""><td>addes (Assignments)    O6 O6 - B - 002 - Gregg S Koza Current Grade i   ion IO Assignments Export IIIter: OF View Grades Su   10 Assignment ‡ Points Earned ‡   11 Test- Marine Conservation 96/100   12 Case Study: Trouble in Paradise, the Chagos Islands Marine Protected Area 20/20   13 Responsible Tourism: Travel to an Ecolodge 35/40   13 Ecotourism 30/30   14 Marine Protected Area (slideshow) 100/100   15 Strategies for Conserving Marine Species 30/30   16 Strategies for Conservation 30/30   17 Invasive Species Z/30   18 Invasive Species Z/30   19 Marine Conservation 30/30</td><td>Addes (Assignments) Help<br/>O6 06 - B - 002 - Gregg S Koza<br/>10 Assignments Export Reg Filter OFF<br/>Assignment ‡ Points Earned ‡ Percent ‡<br/>C. Test- Marine Conservation 96/100 96%<br/>C. Case Study: Trouble in Paradise, the Chagos Islands Marine Protected Area 20/20 100%<br/>C. Responsible Tourism: Travel to an Ecolodge 35/40 88%<br/>C. Miscol Eco Resort 30/30 100%<br/>C. Miscol Eco Resort 30/30 100%<br/>C. Marine Protected Area (slideshow) 100/100 100%<br/>C. Strategies for Conserving Marine Species 30/30 100%<br/>C. Invasive Species Z/30 0<br/>C. Marine Conservation 30/30 100%</td><td>addes (Assignments)    06 06 - B - 002 - Gregg S Koza   10 Assignments Export   10 Assignment \$ Points Earned \$   Points Earned \$ Percent \$   Gase Study: Trouble in Paradise, the Chagos Islands Marine Protected Area 20/20   10 Assignment \$ Solution:   12 Case Study: Trouble in Paradise, the Chagos Islands Marine Protected Area   13 Case Study: Trouble in Paradise, the Chagos Islands Marine Protected Area   12 Case Study: Trouble in Paradise, the Chagos Islands Marine Protected Area   13 Case Study: Trouble in Paradise, the Chagos Islands Marine Protected Area   14 12   15 Case Study: Trouble in Paradise, the Chagos Islands Marine Protected Area   10 100%   12 Responsible Tourism: Travel to an Ecolodge   13 Strategies for Conserving Marine Species   10 100%   12 Itrategies for Conserving Marine Species   10 100%   12 Invasive Species   13 Marine Conservation   14 Marine Conservation</td><td>addes (Assignments) Image: Help   ion 06 06 - B - 002 - Gregg S Koza   10Assignments Export   10Assignments Export   11 Test- Marine Conservation   12 Case Study: Trouble in Paradise, the Chagos Islands Marine Protected Area   13 Case Study: Trouble in Paradise, the Chagos Islands Marine Protected Area   14 20/20   15 Responsible Tourism: Travel to an Ecolodge   15 Ecotourism   16 10   17 Help   Interpretected Area (slideshow) 100/100 100% A A Interpretected Area (slideshow) 100/100 100% A A Interpretected Area (slideshow) 100/100 100% A Interpretected Area (slideshow) 100/100 100% A Interpretected Area (slideshow) 100/100 100% A Interpretected Area (slideshow) 100/100 100% A Interpretected Area (slideshow) 100/100 100% A Interpretected Area (slideshow) 100/100 100% A Interpretected Area (slideshow) 100/100 100% A Interpretected Area (slideshow) 100/100 100% A Interpretected Area (slideshow) 100/100 100% A Interpretected Area (slideshow) 100/100 100% A Interpretected Area (slideshow) 100/100 100% A Interpretected Area (slideshow) 100/100 100% A Interpretected Area (slideshow) 100/100 100% A Interpretected Area (slideshow) 100/100 100% A Interpretected Area (slideshow) 100% A Interpretected Area (slideshow)</td><td>addes (Assignments) Image: Bubb     Image: Bubb        Image: Bubb        Image: Bubb</td></t<> | addes (Assignments)    O6 O6 - B - 002 - Gregg S Koza Current Grade i   ion IO Assignments Export IIIter: OF View Grades Su   10 Assignment ‡ Points Earned ‡   11 Test- Marine Conservation 96/100   12 Case Study: Trouble in Paradise, the Chagos Islands Marine Protected Area 20/20   13 Responsible Tourism: Travel to an Ecolodge 35/40   13 Ecotourism 30/30   14 Marine Protected Area (slideshow) 100/100   15 Strategies for Conserving Marine Species 30/30   16 Strategies for Conservation 30/30   17 Invasive Species Z/30   18 Invasive Species Z/30   19 Marine Conservation 30/30 | Addes (Assignments) Help<br>O6 06 - B - 002 - Gregg S Koza<br>10 Assignments Export Reg Filter OFF<br>Assignment ‡ Points Earned ‡ Percent ‡<br>C. Test- Marine Conservation 96/100 96%<br>C. Case Study: Trouble in Paradise, the Chagos Islands Marine Protected Area 20/20 100%<br>C. Responsible Tourism: Travel to an Ecolodge 35/40 88%<br>C. Miscol Eco Resort 30/30 100%<br>C. Miscol Eco Resort 30/30 100%<br>C. Marine Protected Area (slideshow) 100/100 100%<br>C. Strategies for Conserving Marine Species 30/30 100%<br>C. Invasive Species Z/30 0<br>C. Marine Conservation 30/30 100% | addes (Assignments)    06 06 - B - 002 - Gregg S Koza   10 Assignments Export   10 Assignment \$ Points Earned \$   Points Earned \$ Percent \$   Gase Study: Trouble in Paradise, the Chagos Islands Marine Protected Area 20/20   10 Assignment \$ Solution:   12 Case Study: Trouble in Paradise, the Chagos Islands Marine Protected Area   13 Case Study: Trouble in Paradise, the Chagos Islands Marine Protected Area   12 Case Study: Trouble in Paradise, the Chagos Islands Marine Protected Area   13 Case Study: Trouble in Paradise, the Chagos Islands Marine Protected Area   14 12   15 Case Study: Trouble in Paradise, the Chagos Islands Marine Protected Area   10 100%   12 Responsible Tourism: Travel to an Ecolodge   13 Strategies for Conserving Marine Species   10 100%   12 Itrategies for Conserving Marine Species   10 100%   12 Invasive Species   13 Marine Conservation   14 Marine Conservation | addes (Assignments) Image: Help   ion 06 06 - B - 002 - Gregg S Koza   10Assignments Export   10Assignments Export   11 Test- Marine Conservation   12 Case Study: Trouble in Paradise, the Chagos Islands Marine Protected Area   13 Case Study: Trouble in Paradise, the Chagos Islands Marine Protected Area   14 20/20   15 Responsible Tourism: Travel to an Ecolodge   15 Ecotourism   16 10   17 Help   Interpretected Area (slideshow) 100/100 100% A A Interpretected Area (slideshow) 100/100 100% A A Interpretected Area (slideshow) 100/100 100% A Interpretected Area (slideshow) 100/100 100% A Interpretected Area (slideshow) 100/100 100% A Interpretected Area (slideshow) 100/100 100% A Interpretected Area (slideshow) 100/100 100% A Interpretected Area (slideshow) 100/100 100% A Interpretected Area (slideshow) 100/100 100% A Interpretected Area (slideshow) 100/100 100% A Interpretected Area (slideshow) 100/100 100% A Interpretected Area (slideshow) 100/100 100% A Interpretected Area (slideshow) 100/100 100% A Interpretected Area (slideshow) 100/100 100% A Interpretected Area (slideshow) 100/100 100% A Interpretected Area (slideshow) 100/100 100% A Interpretected Area (slideshow) 100% A Interpretected Area (slideshow) | addes (Assignments) Image: Bubb     Image: Bubb        Image: Bubb        Image: Bubb |